Foto allalaadimine eesti.ee keskkonnast ja edastamine õpilaspileti saamiseks

• Logi eesti.ee keskkonda sisse

| ID-kaart | Mobiil-ID                                                         | Smart-ID                                               | EU eID                                                 |                     |
|----------|-------------------------------------------------------------------|--------------------------------------------------------|--------------------------------------------------------|---------------------|
| S        | mart-ID                                                           |                                                        |                                                        |                     |
| Te       | enusesse <b>eesti.ee</b> sisselog<br>1g vajutage "Jätka". Seejäre | jimiseks vajate kehtivat S<br>I saadetakse Teie Smart- | mart-ID kontot. Sisestage<br>ID rakendusse kontrollkoo | oma isikukood<br>d. |
| Isi      | kukood EE                                                         |                                                        |                                                        |                     |
|          | Jätka                                                             |                                                        |                                                        |                     |

 Vali "Minu andmed", seejärel "Mina ja minu pere" ning ekraani keskmises osas "Minu isikut tõendavad dokumendid ja –foto"

| ♠ Avaleht             | RIIGIPORTAAL                                                                                                    |                | 0 |  |  |
|-----------------------|----------------------------------------------------------------------------------------------------|----------------|---|--|--|
| ISETEENINDUS          | EESTI.EE                                                                                                    | Ligipaasetavus | Q |  |  |
| - Töölaud             | Avaleht / Minu andmed / Mina ja minu pere                                                                               |                |   |  |  |
| S Minu and ned ^      | Mina ja minu pere                                                                                                    |                |   |  |  |
| Mina ja minu pere     |                                                                                                    |                |   |  |  |
| Tervis ja retseptid   | <ul> <li>Minu isikut tõendavad dokumendid ja -foto</li> <li>Mina ja minu lapsed: andmed rahvastikuregistrist</li> </ul> |                |   |  |  |
| Toetused ja pensionid |                                                                                                    |                |   |  |  |

- Avanenud vaates liigu hiirekursoriga oma **fotole**, vajuta parempoolset hiire nuppu ning vali "Salvesta pilt nimega" (või "Save picture as" või sinu veebilehitseja vastav korraldus)
- Nimeta arvutisse salvestatud dokumendifoto ümber, pannes uueks nimeks **oma isikukoodi**, nt 45678987654,jpg
- Saada e-kiri aadressile id@kehtna.edu.ee
  - o Kirja pealkirjaks (subject) on sinu isikukood
  - o Kirja sisuks on sinu Ees ja perekonnaniminimi ja õpperühm/klass
  - Kirjale lisa manusena(failina) oma dokumendifoto